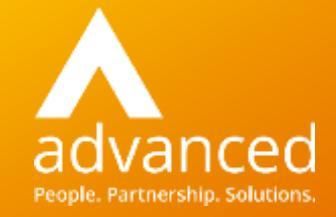

### Cloud School Parent App User Guide

September 2019

### Accessing the App

- Once the app is installed, you will need a username and password to log in
- Your username and password can only be provided to you by your school
- If you have an email containing your username, please follow the instructions to create your password
- If you have forgotten your password, please follow the instructions to reset your password with your username
- If you don't have a username, please contact your school

### Accessing the App – Creating Your Password

You should have an email, or otherwise, advising you of your username and providing a link to create your password

| Welcome F Thompson        |                                                                                                    |
|---------------------------|----------------------------------------------------------------------------------------------------|
| Your user account has t   | een created.                                                                                                |
| Your user name is F#Th    | ompson                                                                                                    |
| Click here to access yo   | ir account: https://www.progresso.net/Account/UserChangePassword/CA1E67CC-3193-4A51-B833-3D70F227C08F/46035 |
| You will be asked to cro  | ate a password for your account.                                                                            |
| The link will expire in 1 | 68 hours.                                                                                                   |
| If you have any queries   | contact your school                                                                                         |
| Please do not reply to t  | his email.                                                                                                  |
|                           |                                                                                                    |

### Accessing the App – Creating Your Password

If you click on the link in the email using a phone, you will be directed to the mobile site to reset your password

| a x 23                                                                                                    | ₹. "# 37% <b>₿</b>      | 117:      |
|----------------------------------------------------------------------------------------------------|-------------------------|-----------|
| 습 mobile.progresso.net                                                                                             | O                       |           |
|                                                                                                    | the                     |           |
| Welcome F Thompson<br>Please choose a password.                                                                    |                         |           |
| New Password                                                                                                    |                         |           |
|                                                                                                    |                         |           |
| Confirm Password                                                                                                   |                         |           |
|                                                                                                    |                         |           |
| Password must:<br>• Be at least 6 characters lo                                                                    | ing                     |           |
| In addition, password must NO<br>• Have been used as previo<br>passwords<br>• Contain your forename, so<br>usemame | T:<br>us 1<br>urname or |           |
| < > m I<br>Back Forward Home Boo                                                                                   | DD (<br>kmarks T        | TO<br>abs |

Enter a new password and enter it again to confirm it, then click **Save** 

Once you have confirmation the password has been set, close the web page, open the app and login using the username and password

### Accessing the App – Creating Your Password

If you click on the link in the email using a tablet or laptop, you will be directed to the web site to reset your password

| Welcome Gr                                                                                                    | eg Bennick                                                                                                    |             |
|----------------------------------------------------------------------------------------------------|----------------------------------------------------------------------------------------------------|-------------|
| Your Details                                                                                                    |                                                                                                    |             |
| Forename                                                                                                    | Surname                                                                                                    | Username    |
| Greg                                                                                                    | Bennick                                                                                                    | GrBennick16 |
| Please choose                                                                                                    | e a password                                                                                                    |             |
| New Password                                                                                                    |                                                                                                    |             |
| Confirm Password                                                                                                    |                                                                                                    |             |
| Confirm Password                                                                                                    |                                                                                                    |             |
| Confirm Password                                                                                                    |                                                                                                    |             |
| Confirm Password                                                                                                    |                                                                                                    | Save        |
| Confirm Password                                                                                                    |                                                                                                    | Save        |
| Password must:<br>Be at least 6 characte<br>Contain the following                                                                                     | rs long                                                                                                    | Save        |
| Password must:<br>Be at least 6 characte<br>Contain the following<br>- 1 upper (                                                                      | rs long<br>:<br>:ase character (from A – Z)                                                                                                    | Save        |
| Password must:<br>Be at least 6 characte<br>Contain the following<br>– 1 upper<br>– 1 lower c<br>– 1 numer                                            | rs long<br>:<br>.ase character (from A – Z)<br>ase character (from a – z)<br>cal character (from 0 – 9)                                                       | Save        |
| Password must:<br>Be at least 6 characte<br>Contain the following<br>- 1 upper<br>- 1 lower c<br>- 1 numeri<br>- 1 special                            | rs long<br>:<br>.ase character (from A – Z)<br>ase character (from a – z)<br>cal character (from 0 – 9)<br>character (from @,#,\$,(,),%,^,&,*)                | Save        |
| Password must:<br>Be at least 6 characte<br>Contain the following<br>- 1 upper (<br>- 1 lower c<br>- 1 numeri<br>- 1 special<br>In addition, password | rs long<br>:<br>:ase character (from A – Z)<br>ase character (from a – z)<br>cal character (from 0 – 9)<br>character (from @,#,\$,(,),%,^,&,*)<br>I must NOT: | Save        |

Advanced

Enter a new password and enter it again to confirm it, then click **Save** 

Once you have confirmation the password has been set, close the web page, open the app and login using the username and password

### Downloading the App

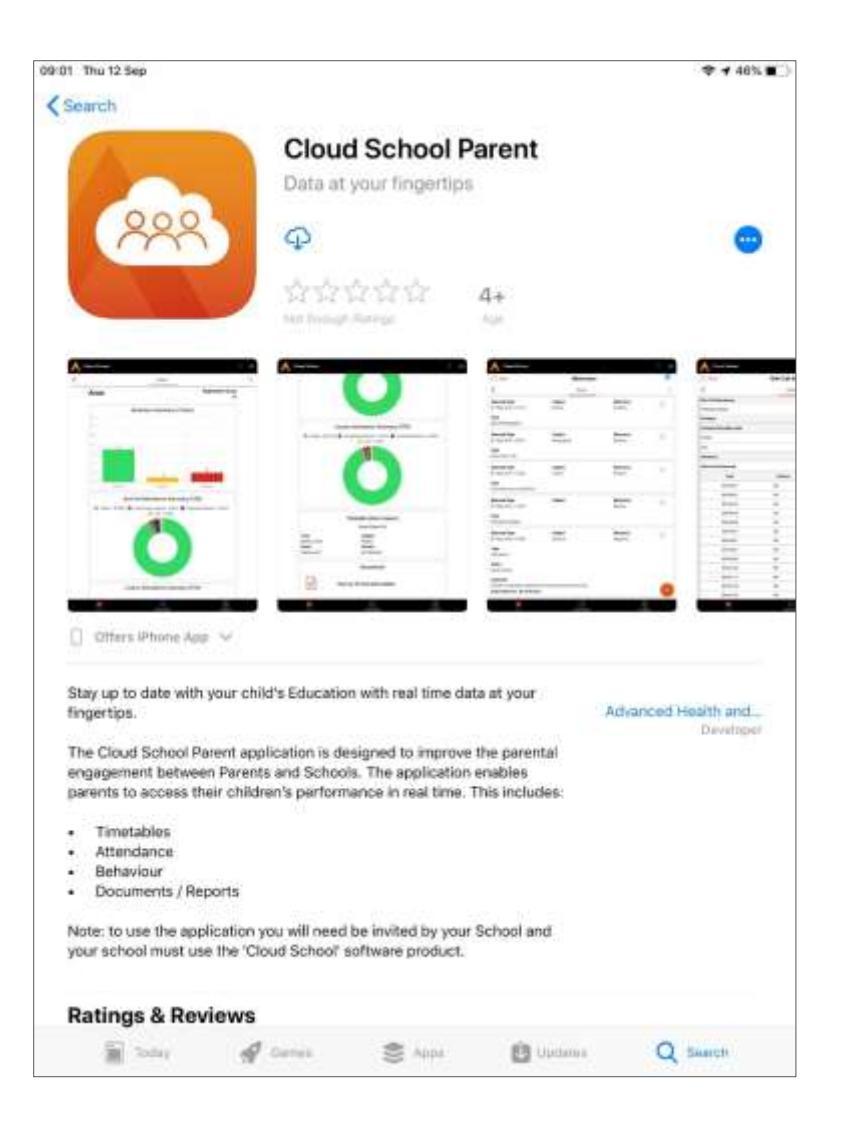

- The app is available to download from the Play Store or the App Store
- Search for 'Cloud School Parent'
- Look for the orange logo or use the QR code (if one is provided)
- Install the app you can install on tablet devices and/or smart phones
- The app is free of charge and has no in-app purchase options

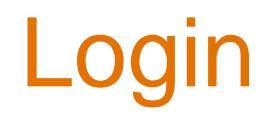

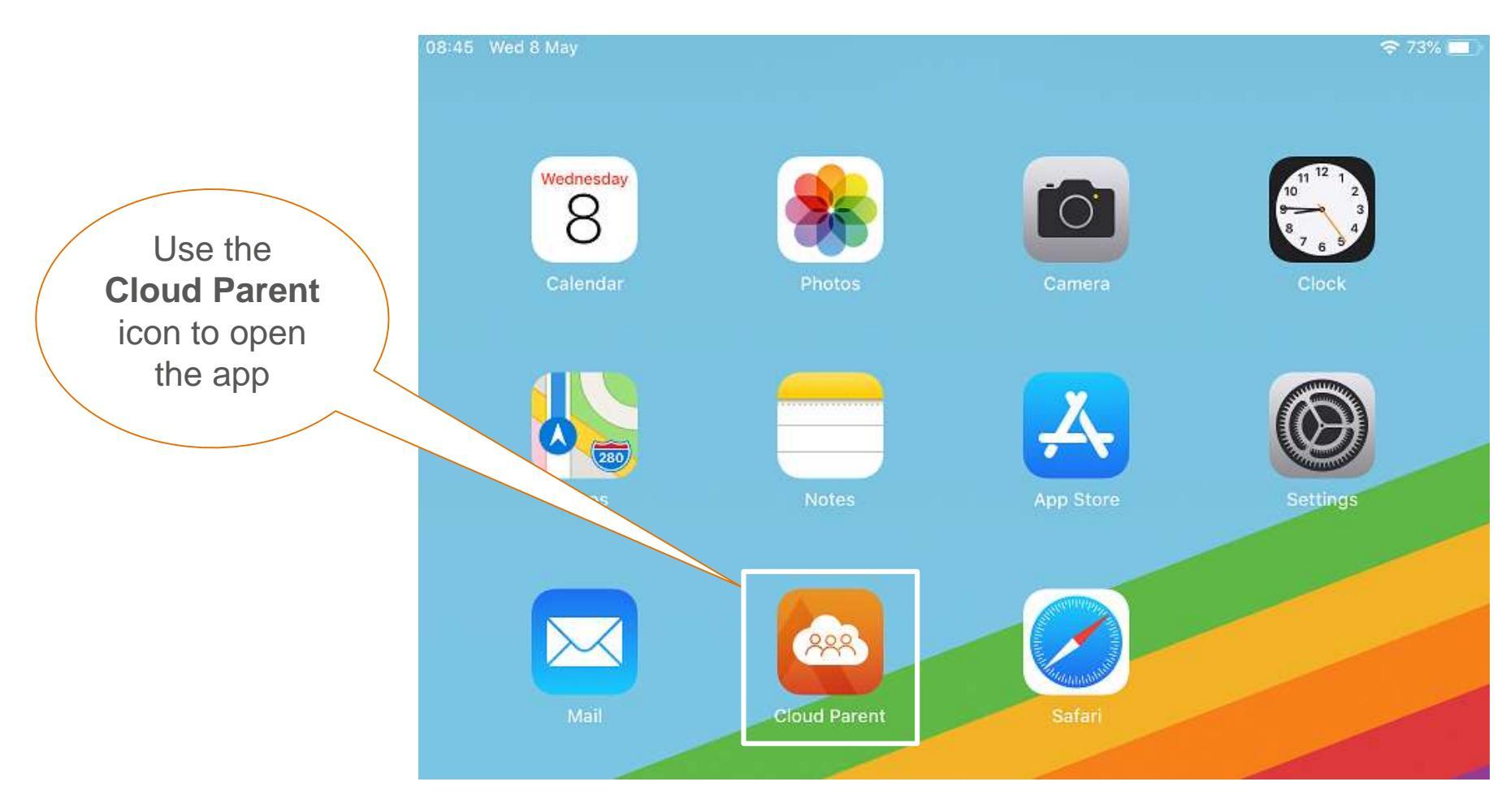

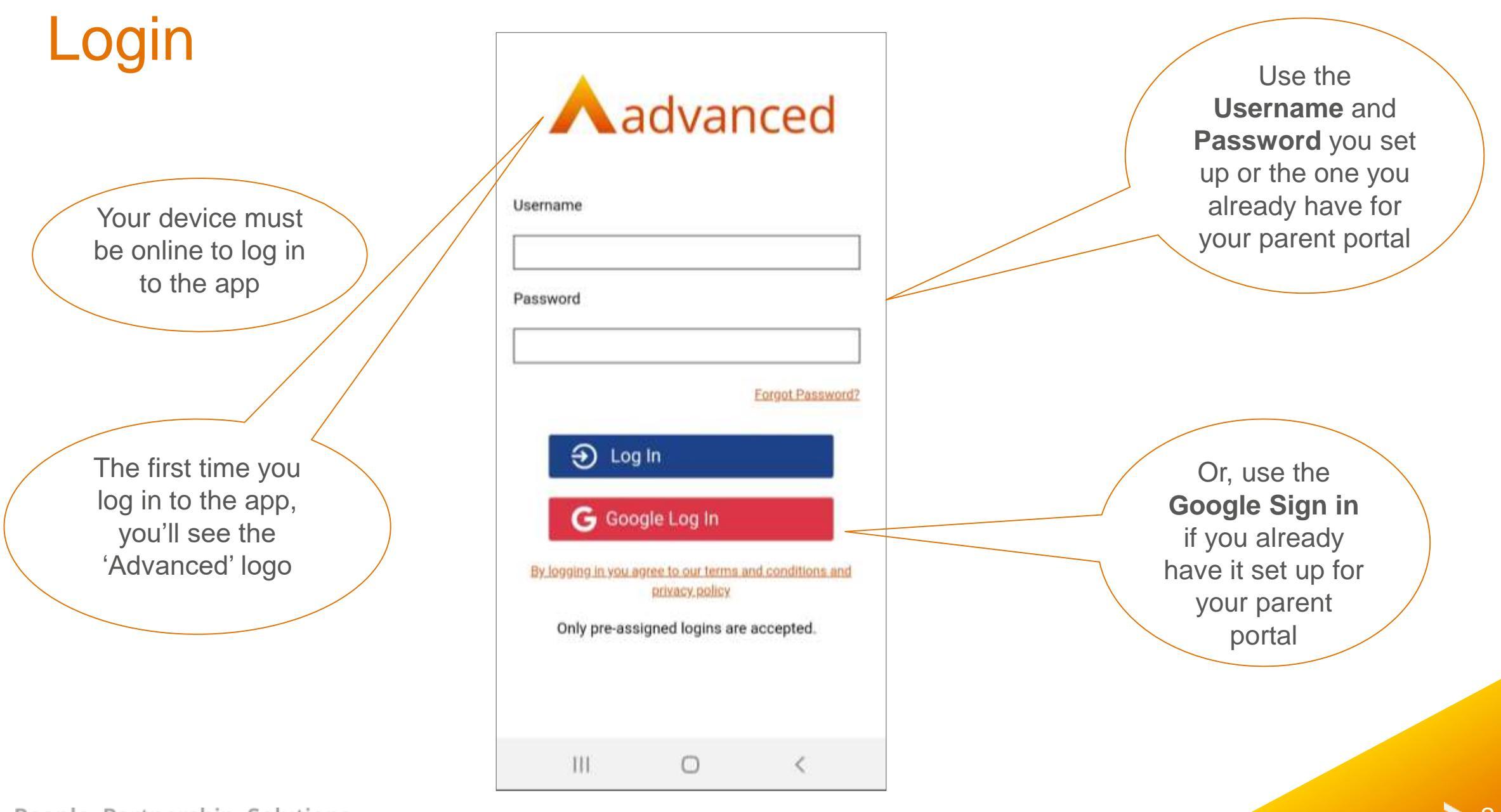

| Login                                                                                                    | Advanced                                                                                                    |                                                                                                    |
|----------------------------------------------------------------------------------------------------|----------------------------------------------------------------------------------------------------|----------------------------------------------------------------------------------------------------|
| Once you have<br>initially logged in, the<br>login screen can<br>show your school<br>logo and name on<br>subsequent logins | Username   Password   Forgot Password? © Log In Coogle Log In Busing in you agree to our terms and conditions and privacy policy. | At any time you forget<br>your password, click<br>the Forgot<br>Password? and<br>follow the process to<br>reset you password<br>via the app |

### **Multiple Learners**

If you have more than one child in the same school, you can view them all in the same app

Use the left/right arrows to switch between learners or slide left/right within the navigation bar to switch

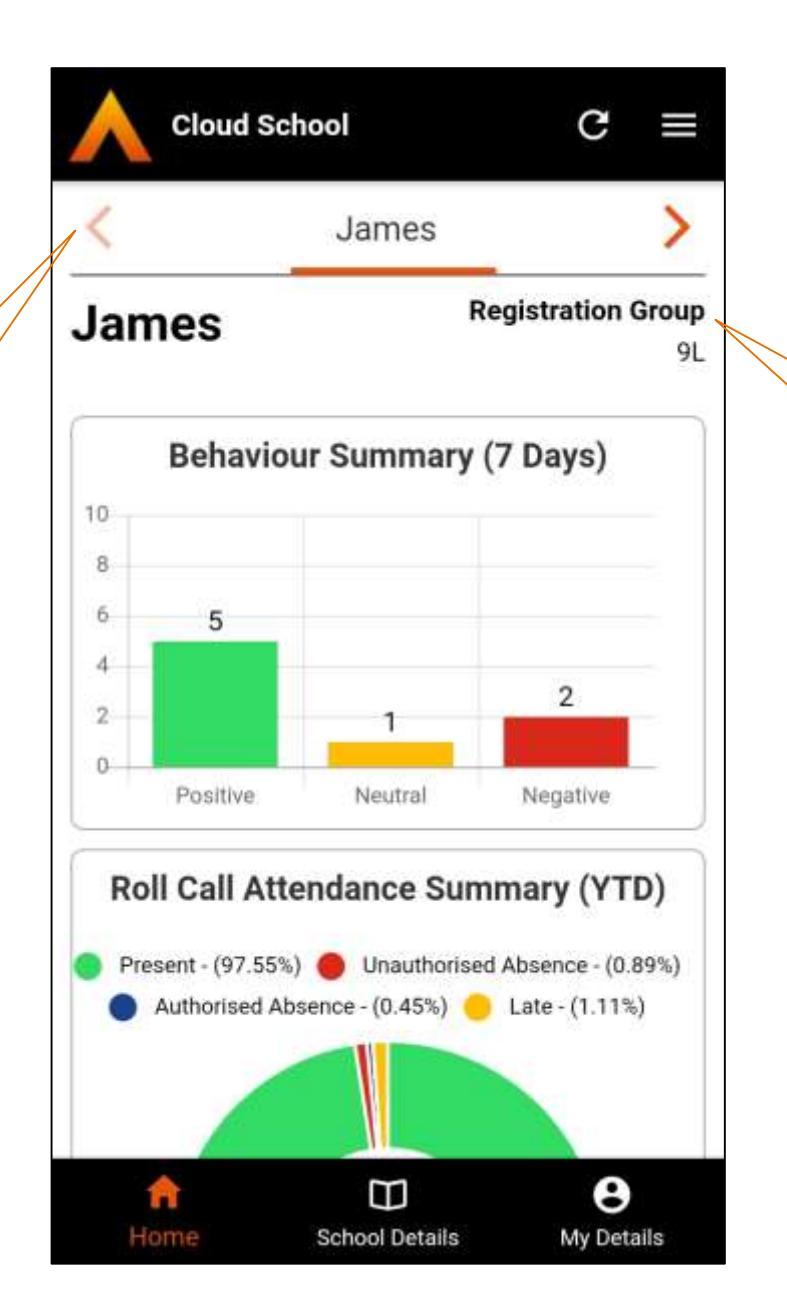

You can see the name of the child selected and that time and their registration group

### Single Learner

If you only have one learner in the school, you can see their name and their registration group

People. Partnership. Solutions.

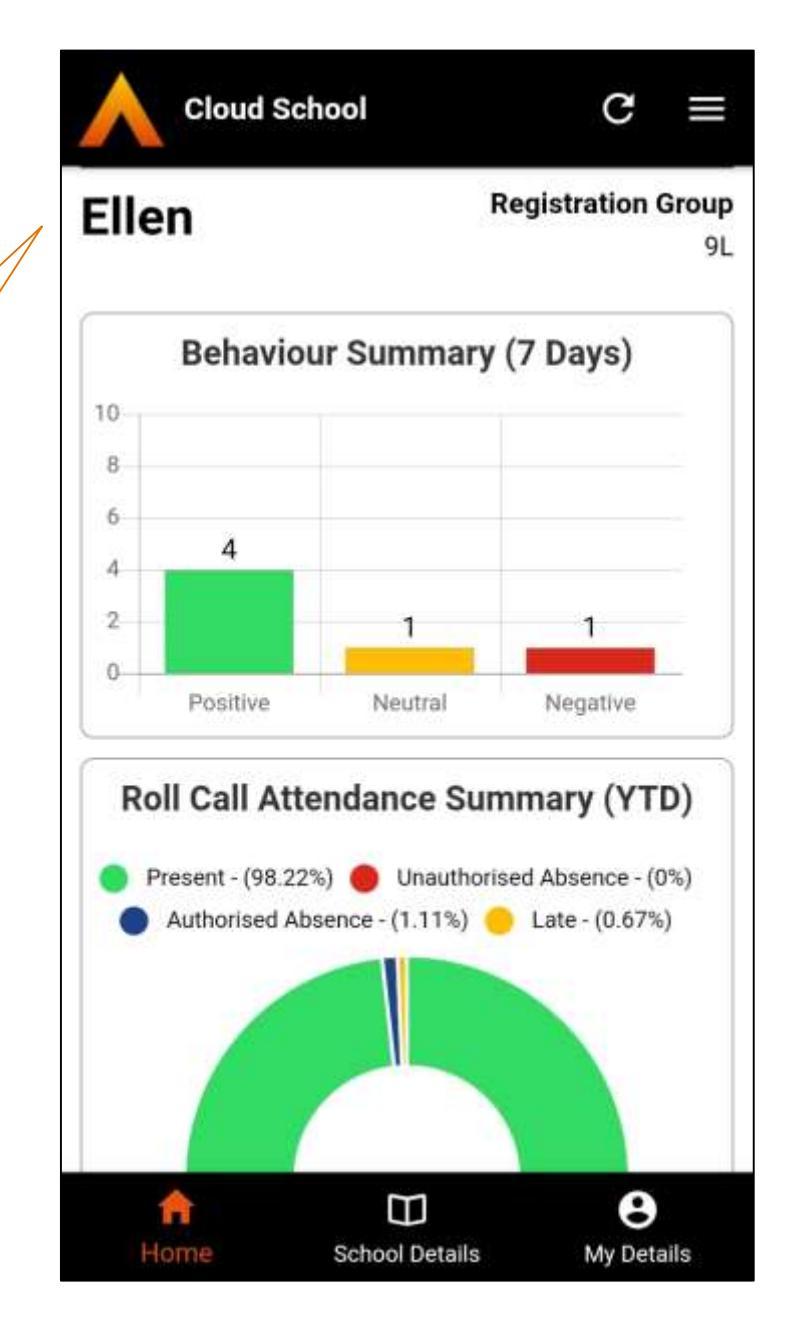

> 11

### **Summary Dashboard Data**

The dashboard provides quick view summary data for behaviour, attendance, timetable and an indication of how many documents are available

It may be that your school has chosen not to show some of these widgets The dashboard can be accessed at any time using the 'Home' icon on the bottom navigation bar

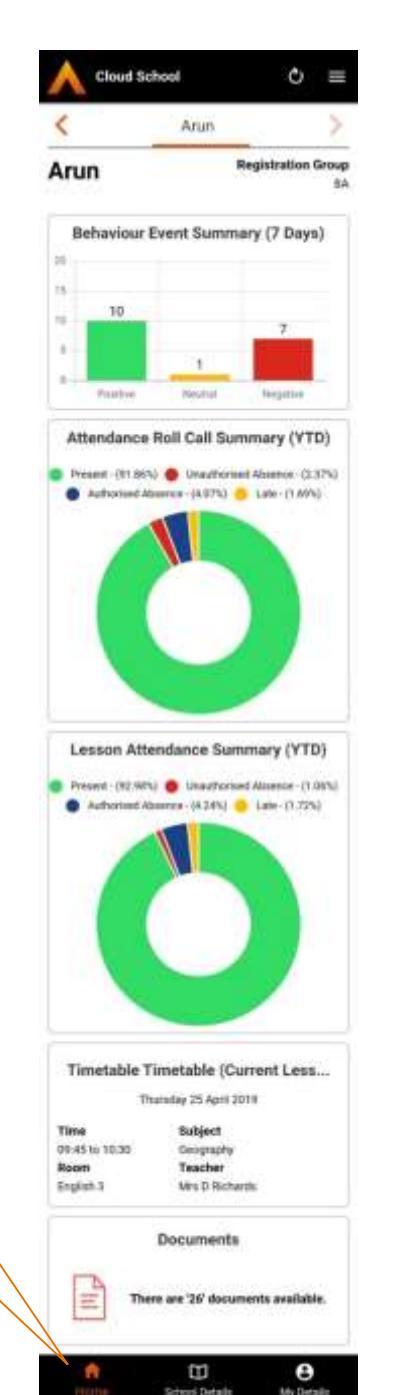

It's possible to click on each widget to show further detail

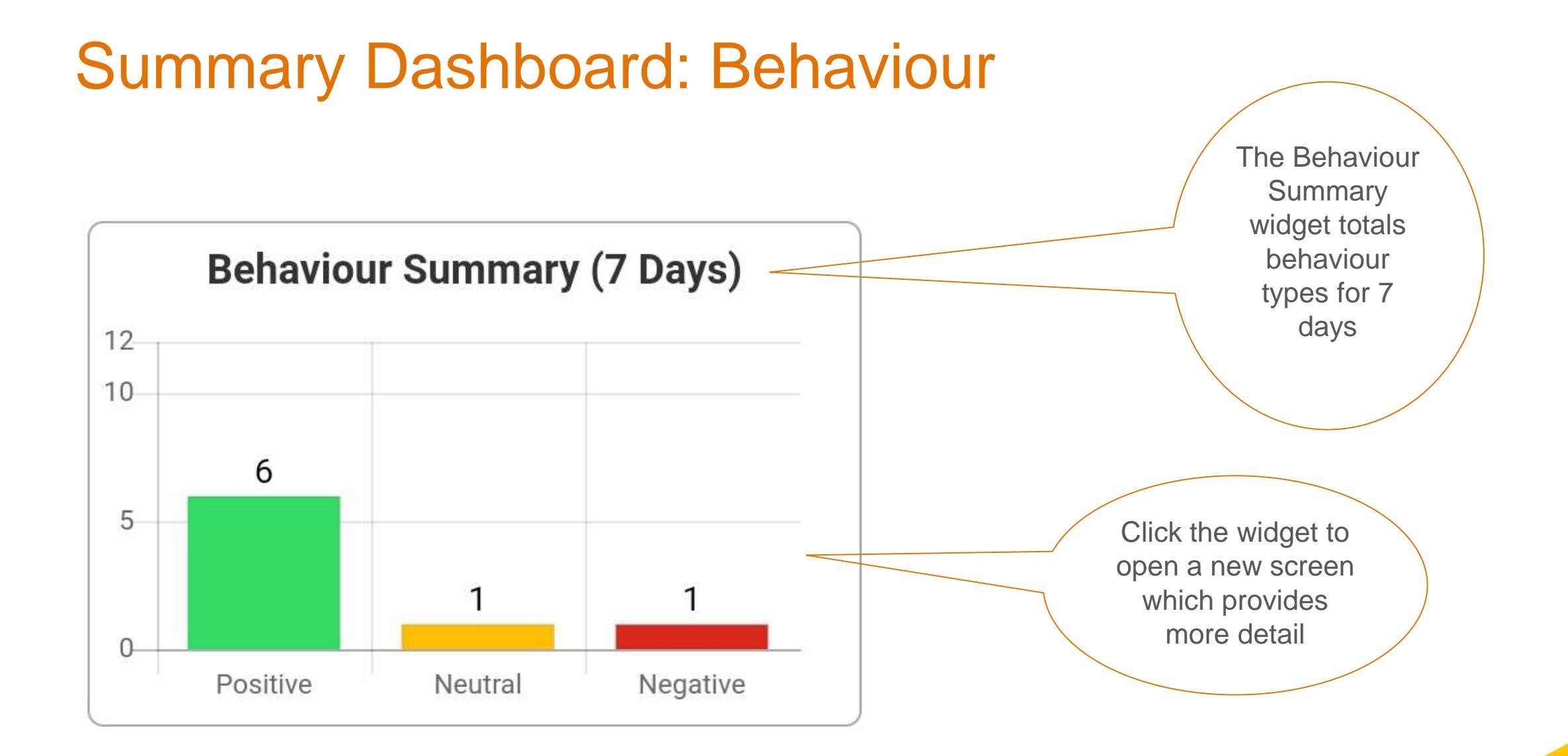

#### Summary Dashboard: Roll Call Attendance

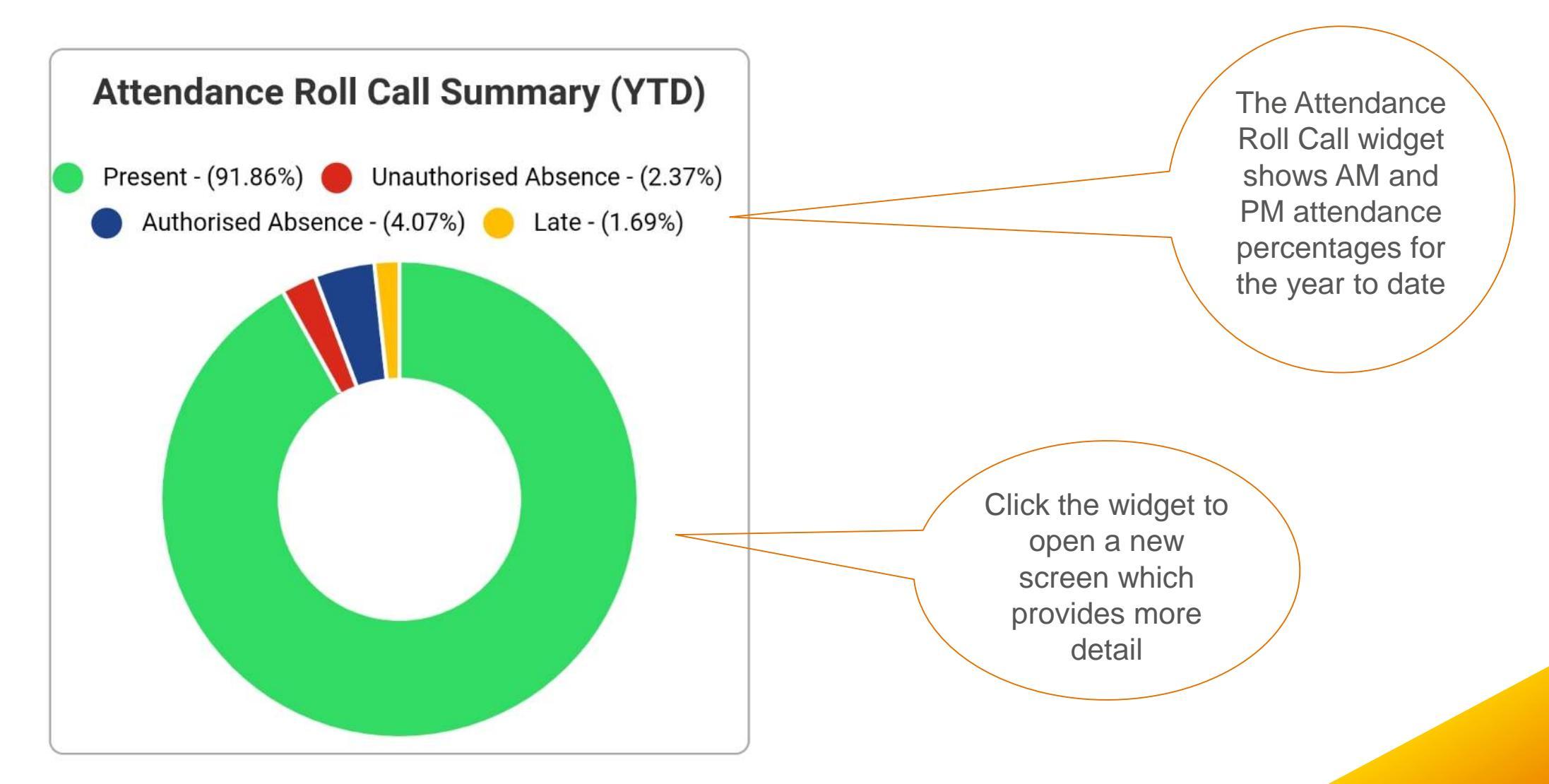

### Summary Dashboard: Timetable

#### **Timetable (Current Lesson)**

Tuesday 30 July 2019

#### Time

13:00 to 15:00

#### Room

GYM

#### Subject

Physical Education

#### Teacher

Ms E Schaeffer

The Timetable widget shows the current or next lesson timetabled lesson for the current date

Click the widget to open a new screen which shows the full days timetable and options to show the week or select a specific date

#### **Summary Dashboard: Documents**

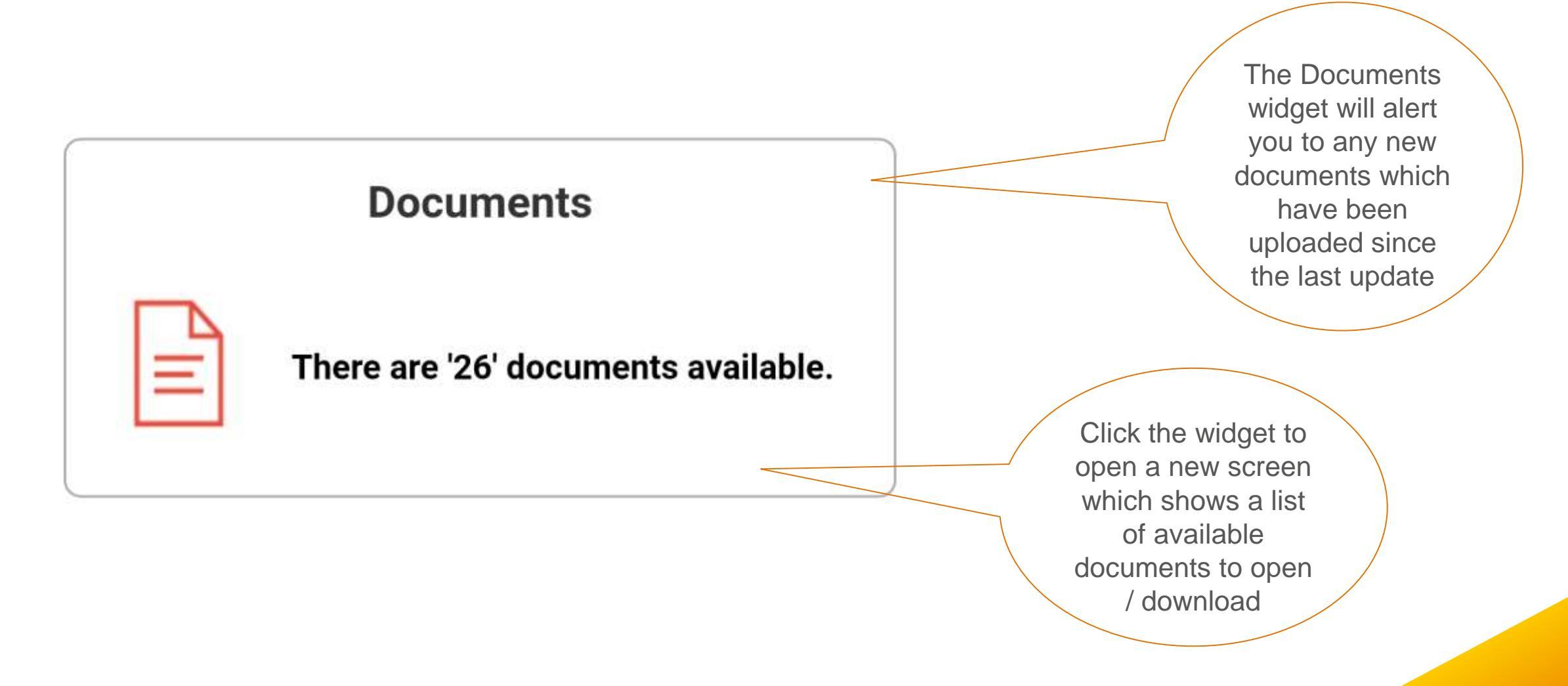

### More Detail: Behaviour

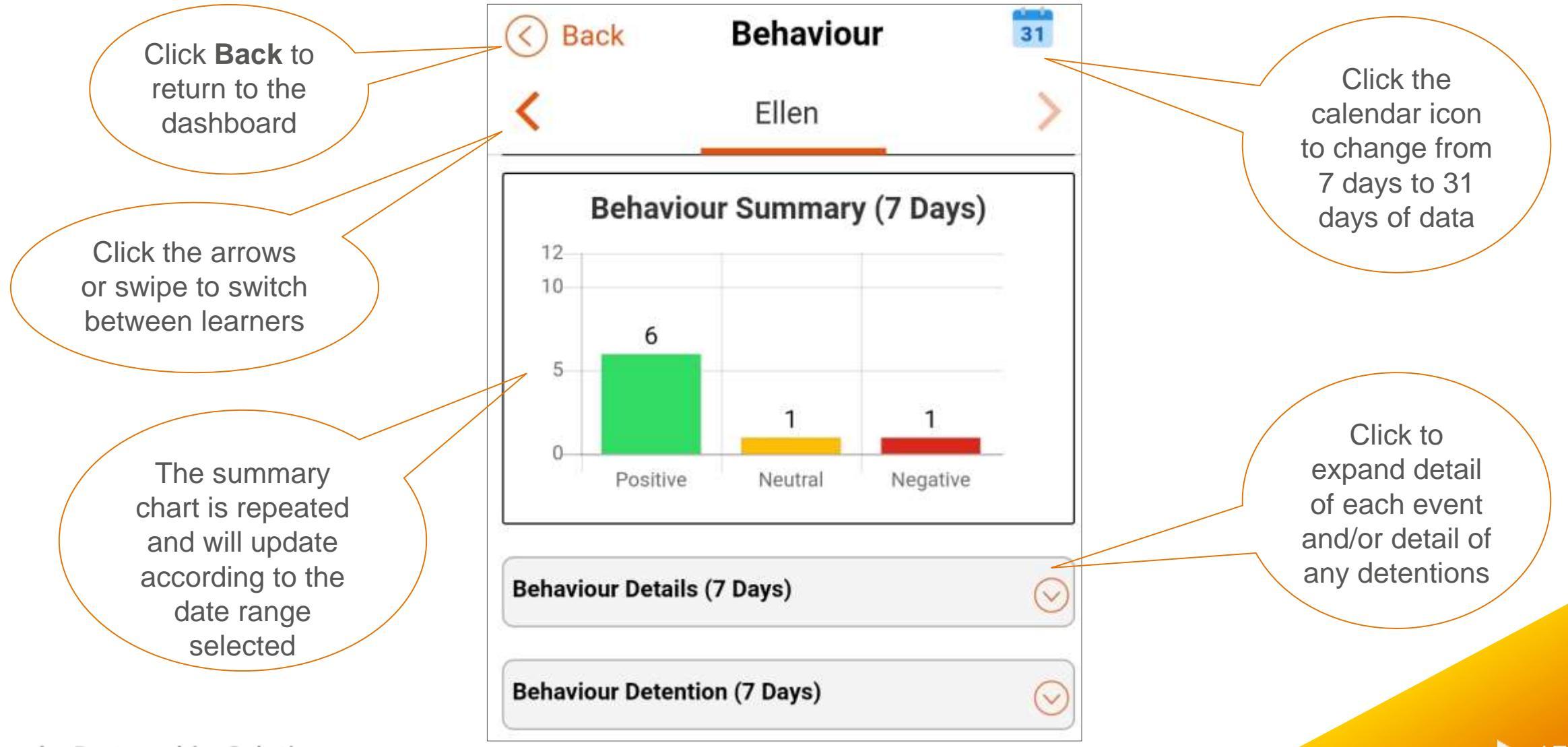

### More Detail: Behaviour

The full details provided will show the type of behaviour and the subject along with any associated actions and comments

#### **Date and Time** 19 Jul 2019 - 11:12

Туре

P2 Progress

#### Action

Informed home

#### Subject

Geography

#### Comment

James has been a delight to teach all year and has really made an effort to enjoy and work hard in Geography.

#### **Commented By - K Stewart**

Date and Time

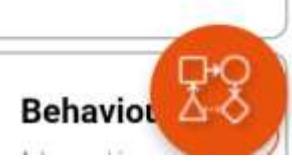

>

Behaviour

Positive

 $( \land )$ 

Click the toggle to open or close the detail of each behaviour

#### More Detail: Behaviour Detentions

The full details provided will show the type of detention along with the time, room and if it's been taken, their attendance mark

| Behaviour Detention (31 Days) |                       |                                           |
|-------------------------------|-----------------------|-------------------------------------------|
| <b>Date</b><br>15 Jul 2019    | <b>Detention Type</b> | Click the toggle                          |
| <b>Time</b><br>16:00 - 16:30  |                       | to open or<br>close the detail<br>of each |
| Room                          | Attendance            | detertion                                 |
| A01                           | Present               |                                           |

### More Detail: Roll Call Attendance

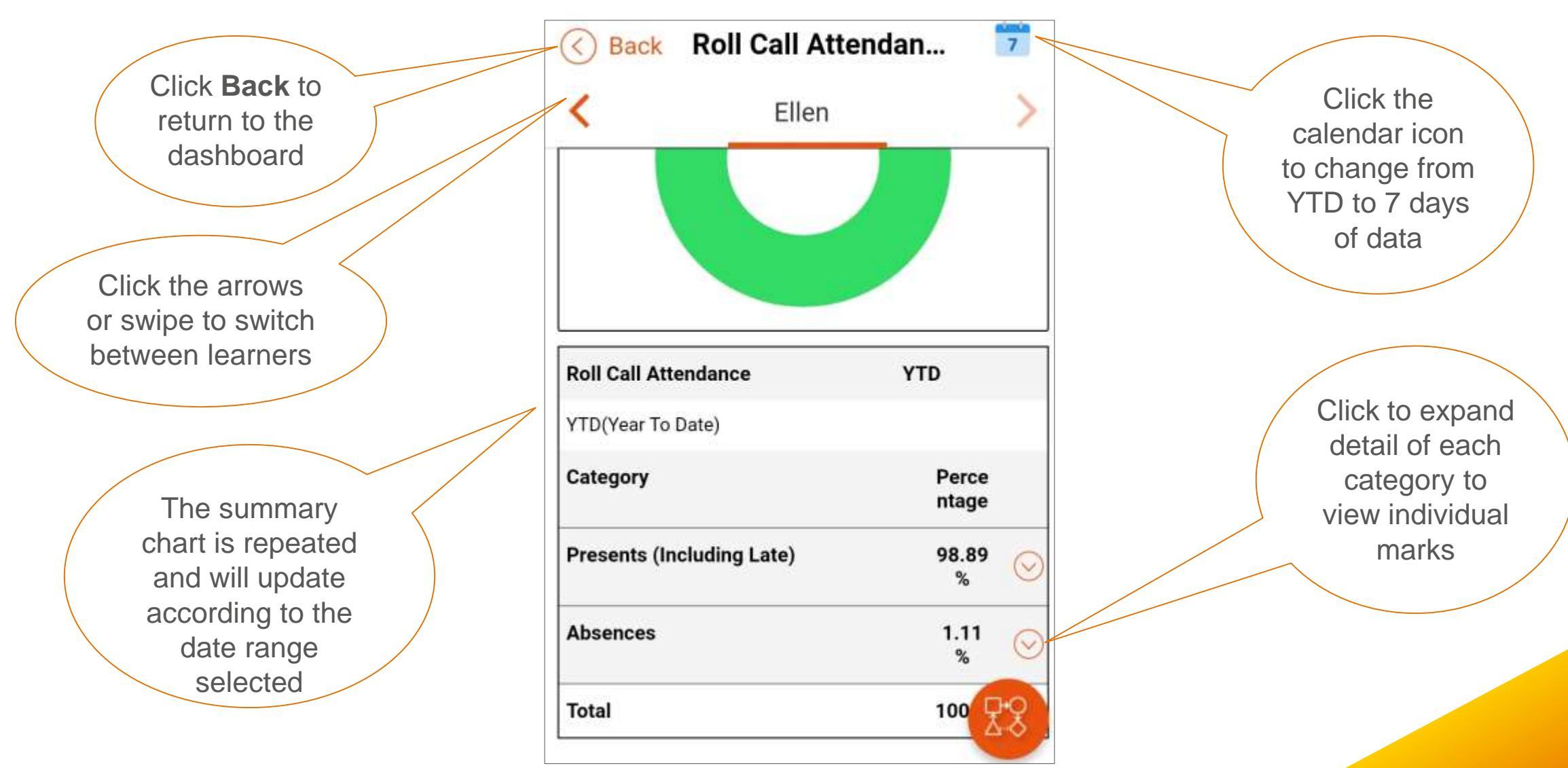

#### More Detail: Roll Call Attendance

Details of dates, sessions and reasons for any absences are shown

| Roll Call Attendance                              |         | YTD              |  |
|---------------------------------------------------|---------|------------------|--|
| YTD(Year To Date                                  | )       |                  |  |
| Category<br>Presents (Including Late)<br>Absences |         | Perce<br>ntage   |  |
|                                                   |         | 98.66<br>%       |  |
| Absences                                          |         | 1.34<br>%        |  |
| Authorised Absences                               |         | 0.45<br>%        |  |
| Date                                              | Session | Reason           |  |
| 2019-06-19                                        | PM      | Illness          |  |
| 2018-09-13                                        | PM      | Medical appointm |  |
| Unauthorised Absences                             |         | 0.89             |  |

Click the toggle to open or close the detail of each category of attendance

### More Detail: Timetable

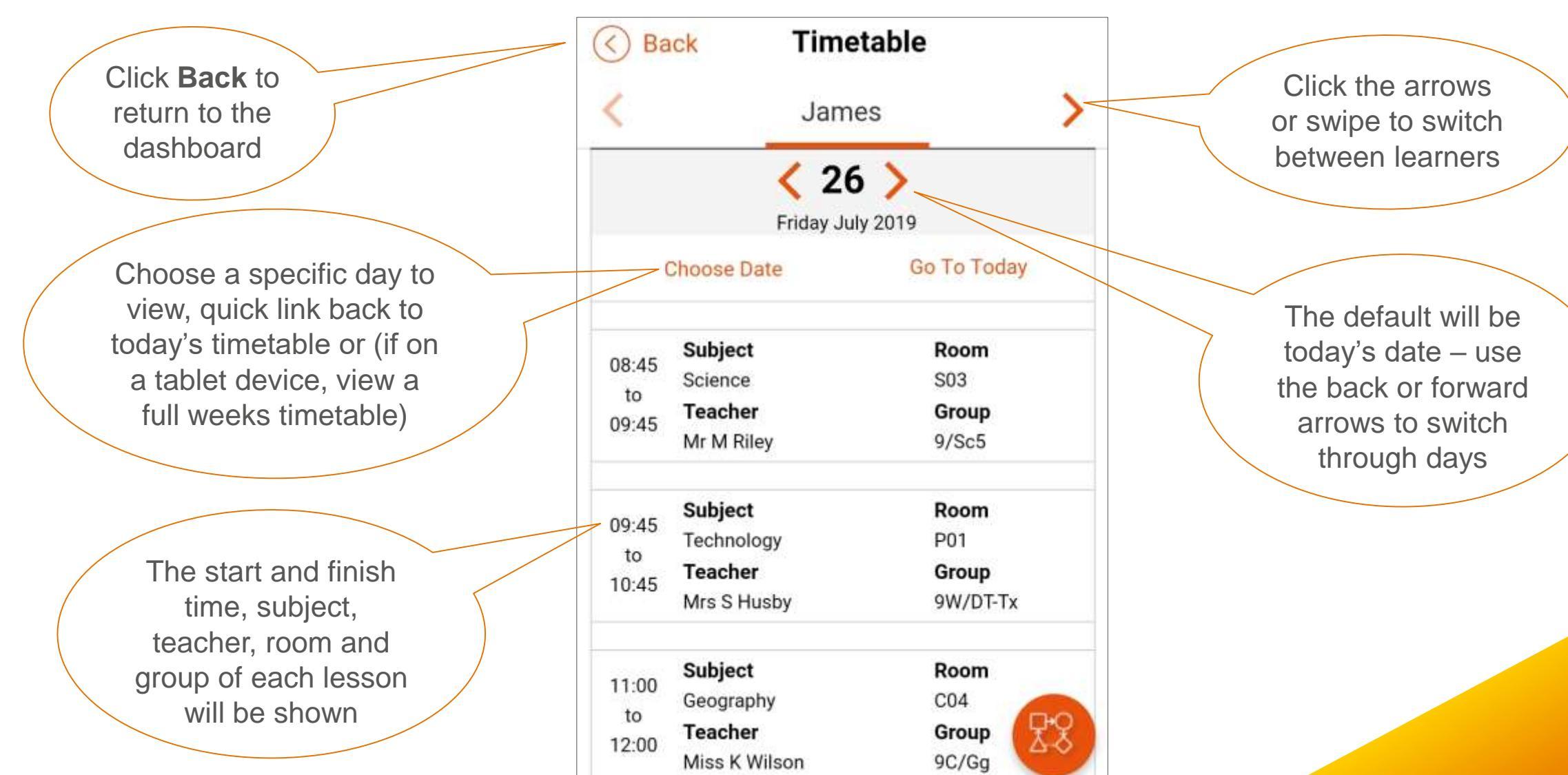

### More Detail: Timetable Week View (Tablet Device Only)

Click Previous or Next to scroll through weeks

Details of lessons across the full week or two weeks of the schools timetable cycle will be shown

| Period 1Period 2Period 3Period 408:45 to 09:4509:45 to 10:4511:00 to 12:0013:00 to 15:00MathematicsScienceEnglishPhysical Education08:45 to 09:4509:45 to 10:4511:00 to 12:0013:00 to 14:00ScienceFrenchEnglishMathematics903W07W08M0208:45 to 09:4509:45 to 10:4511:00 to 12:0013:00 to 14:00ScienceScienceEnglishArt and DesignM02S03W07W08A0608:45 to 09:4509:45 to 10:4511:00 to 12:0013:00 to 14:00MathematicsScienceEnglishArt and DesignM02S03W07W08S0308:45 to 09:4509:45 to 10:4511:00 to 12:0013:00 to 14:00ScienceS03C04M0208:45 to 10:4511:00 to 12:0013:00 to 14:00ScienceTechnologyGeographyMathematicsM02P01C04M0208:45 to 10:4511:00 to 12:0013:00 to 14:00ScienceTechnologyMathematicsP01P01M02W08                                                                                                    | Previous                             | Nex                                    | tt >                                 | Close 🚫                                        |     |
|----------------------------------------------------------------------------------------------------|--------------------------------------|----------------------------------------|--------------------------------------|------------------------------------------------|-----|
| 08:45 to 09:45<br>Mathematics09:45 to 10:45<br>Science11:00 to 12:00<br>English13:00 to 15:00<br>Physical Education08:45 to 09:45<br>Science09:45 to 10:45<br>French11:00 to 12:00<br>English13:00 to 14:00<br>Mathematics<br>M0213:00 to 14:00<br>Mathematics08:45 to 09:45<br>Science09:45 to 10:45<br>French11:00 to 12:00<br>English13:00 to 14:00<br>Mathematics<br>M0213:00 to 14:00<br>Science08:45 to 09:45<br>M0209:45 to 10:45<br>Science11:00 to 12:00<br>English13:00 to 14:00<br>Science08:45 to 09:45<br>M0209:45 to 10:45<br>Science11:00 to 12:00<br>English13:00 to 14:00<br>Science<br>Science08:45 to 09:45<br>M0209:45 to 10:45<br>French<br>W0711:00 to 12:00<br>English13:00 to 14:00<br>Mathematics<br>M0208:45 to 09:45<br>M0209:45 to 10:45<br>French<br>W0711:00 to 12:00<br>Geography<br>Co413:00 to 14:00<br>Mathematics<br>M0208:45 to 10:45<br>Science<br>Science<br>Science<br>Foollogy<br>P0101:00 to 12:00<br>Mathematics<br>M0213:00 to 14:00<br>Mathematics<br>M02                                                            | Period 1                             | Period 2                               | Period 3                             | Period 4                                       |     |
| 08:45 to 09:45<br>Science<br>So309:45 to 10:45<br>French<br>W0711:00 to 12:00<br>English<br>W0813:00 to 14:00<br>Mathematics<br>M0208:45 to 09:45<br>Mathematics<br>M0209:45 to 10:45<br>Science<br>So311:00 to 12:00<br>English<br>W0813:00 to 14:00<br>Art and Design<br>A0608:45 to 09:45<br>M0209:45 to 10:45<br>Science<br>So311:00 to 12:00<br>English<br>W0813:00 to 14:00<br>Art and Design<br>A0608:45 to 09:45<br>M0209:45 to 10:45<br>French<br>W0711:00 to 12:00<br>English<br>W0813:00 to 14:00<br>Science<br>So308:45 to 09:45<br>M0209:45 to 10:45<br>French<br>W0711:00 to 12:00<br>English<br>W0813:00 to 14:00<br>Science<br>So308:45 to 09:45<br>Science<br>Science<br>So309:45 to 10:45<br>Technology<br>P0111:00 to 12:00<br>Geography<br>C0413:00 to 14:00<br>Mathematics<br>M0208:45 to 10:45<br>Science<br>So308:45 to 10:45<br>Technology<br>P0111:00 to 12:00<br>Geography<br>C0413:00 to 14:00<br>Mathematics<br>M0208:45 to 10:45<br>P0108:45 to 10:45<br>Technology<br>P0111:00 to 12:00<br>Mathematics<br>M0213:00 to 14:00<br>Mo2 | 08:45 to 09:45<br>Mathematics        | 09:45 to 10:45<br>Science              | 11:00 to 12:00<br>English            | 13:00 to 15:00<br>Physical Education           | Clo |
| 08:45 to 09:45<br>Mathematics<br>M0209:45 to 10:45<br>Science<br>S0311:00 to 12:00<br>English<br>W0813:00 to 14:00<br>Ad608:45 to 09:45<br>Mathematics<br>M0209:45 to 10:45<br>French<br>W0711:00 to 12:00<br>English<br>                                                                                                    | 08:45 to 09:45<br>Science<br>S03     | 09:45 to 10:45<br>French<br>W07        | 11:00 to 12:00<br>English<br>W08     | 13:00 to 14:00<br>Mathematics<br>M02           | the |
| 08:45 to 09:45<br>Mathematics<br>M0209:45 to 10:45<br>French<br>W0711:00 to 12:00<br>English<br>W0813:00 to 14:00<br>Science<br>So308:45 to 09:45<br>Science<br>Science<br>S0309:45 to 10:45<br>Technology<br>P0111:00 to 12:00<br>Geography<br>C0413:00 to 14:00<br>Mathematics<br>M0213:00 to 14:00<br>Mathematics<br>M0208:45 to 10:45<br>Technology<br>P0108:45 to 10:45<br>Technology<br>P0111:00 to 12:00<br>Mathematics<br>                                                                                                    | 08:45 to 09:45<br>Mathematics<br>M02 | 09:45 to 10:45<br>Science<br>S03       | 11:00 to 12:00<br>English<br>W08     | <b>13:00 to 14:00</b><br>Art and Design<br>A06 |     |
| 08:45 to 09:45<br>Science<br>S0309:45 to 10:45<br>Technology<br>P0111:00 to 12:00<br>Geography<br>C0413:00 to 14:00<br>Mathematics<br>M02108:45 to 10:45<br>Technology<br>P0108:45 to 10:4511:00 to 12:00<br>Mathematics<br>M0213:00 to 14:00<br>English<br>W0811:00 to 12:00<br>Mathematics                                                                                                    | 08:45 to 09:45<br>Mathematics<br>M02 | <b>09:45 to 10:45</b><br>French<br>W07 | 11:00 to 12:00<br>English<br>W08     | 13:00 to 14:00<br>Science<br>S03               |     |
| 08:45 to 10:45         08:45 to 10:45         11:00 to 12:00         13:00 to 14:00           Technology         Technology         Mathematics         English           P01         P01         M02         W08                                                                                                    | 08:45 to 09:45<br>Science<br>S03     | 09:45 to 10:45<br>Technology<br>P01    | 11:00 to 12:00<br>Geography<br>C04   | 13:00 to 14:00<br>Mathematics<br>M02           |     |
|                                                                                                    | 08:45 to 10:45<br>Technology<br>P01  | 08:45 to 10:45<br>Technology<br>P01    | 11:00 to 12:00<br>Mathematics<br>M02 | 13:00 to 14:00<br>English<br>W08               | -   |

### More Detail: Documents

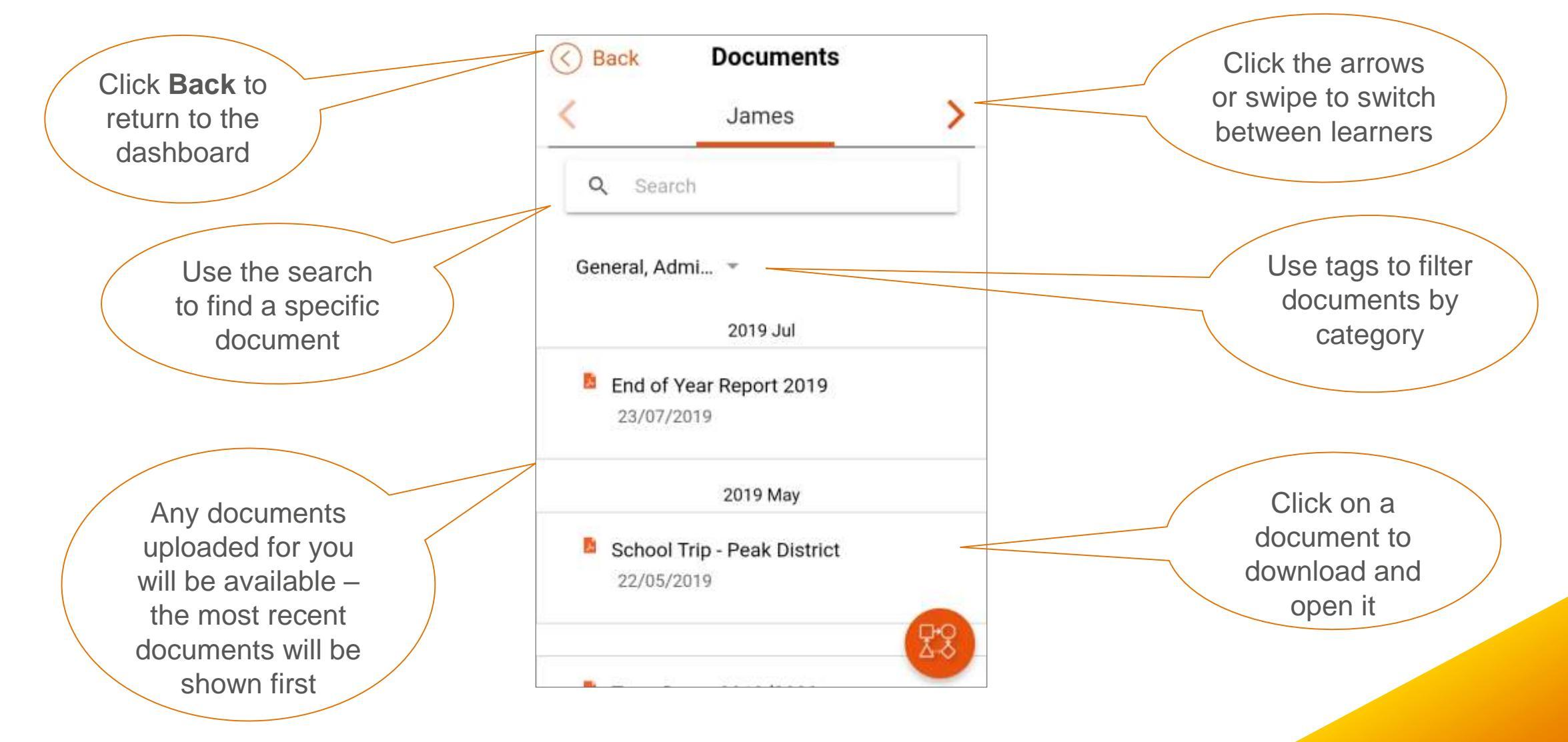

### More Detail: Navigation

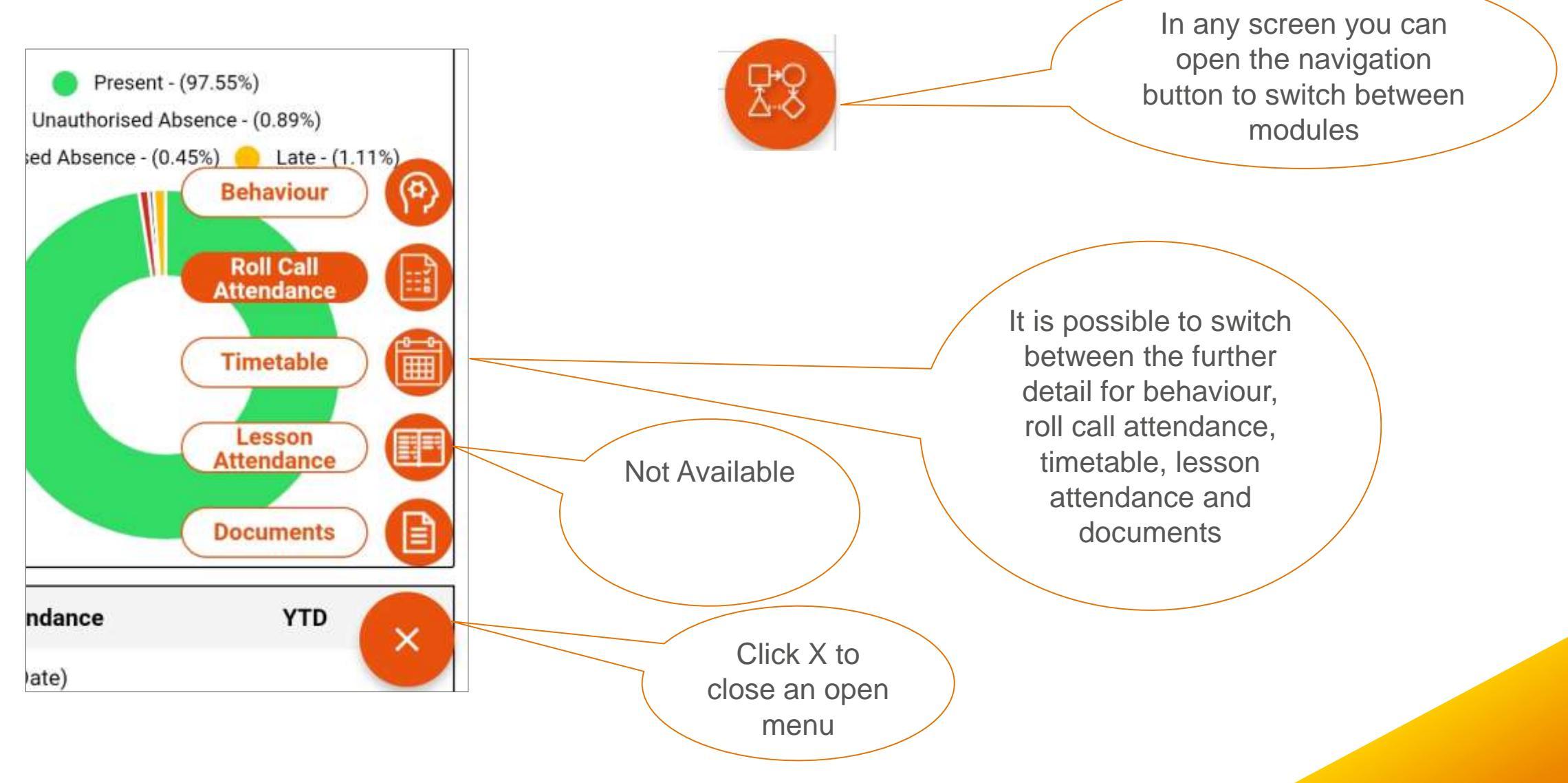

### Refresh / Sync Data

Data will sync automatically every hour or at any point you choose to manually refresh

> Data will only sync whilst your device is online

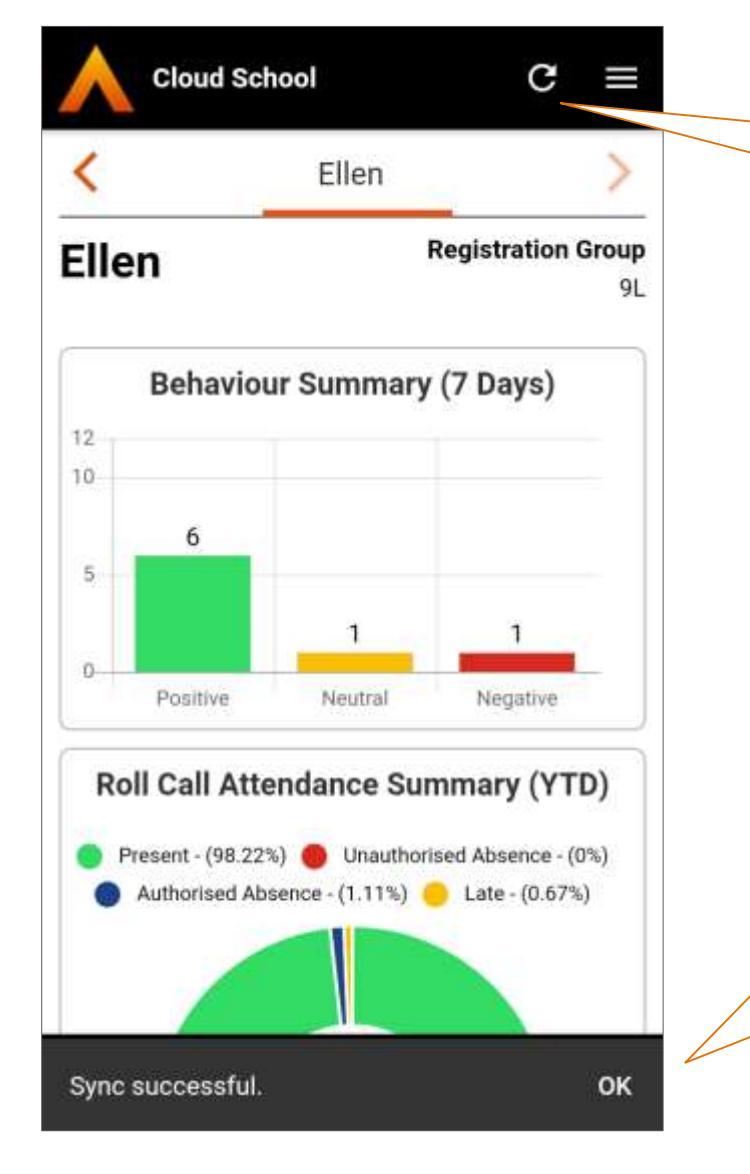

To refresh data, click the sync icon in the navigation bar or and release again vertically pull down from the main screen

Messages at the bottom will advise of syncs in progress, successful and unsuccessful attempts to refresh

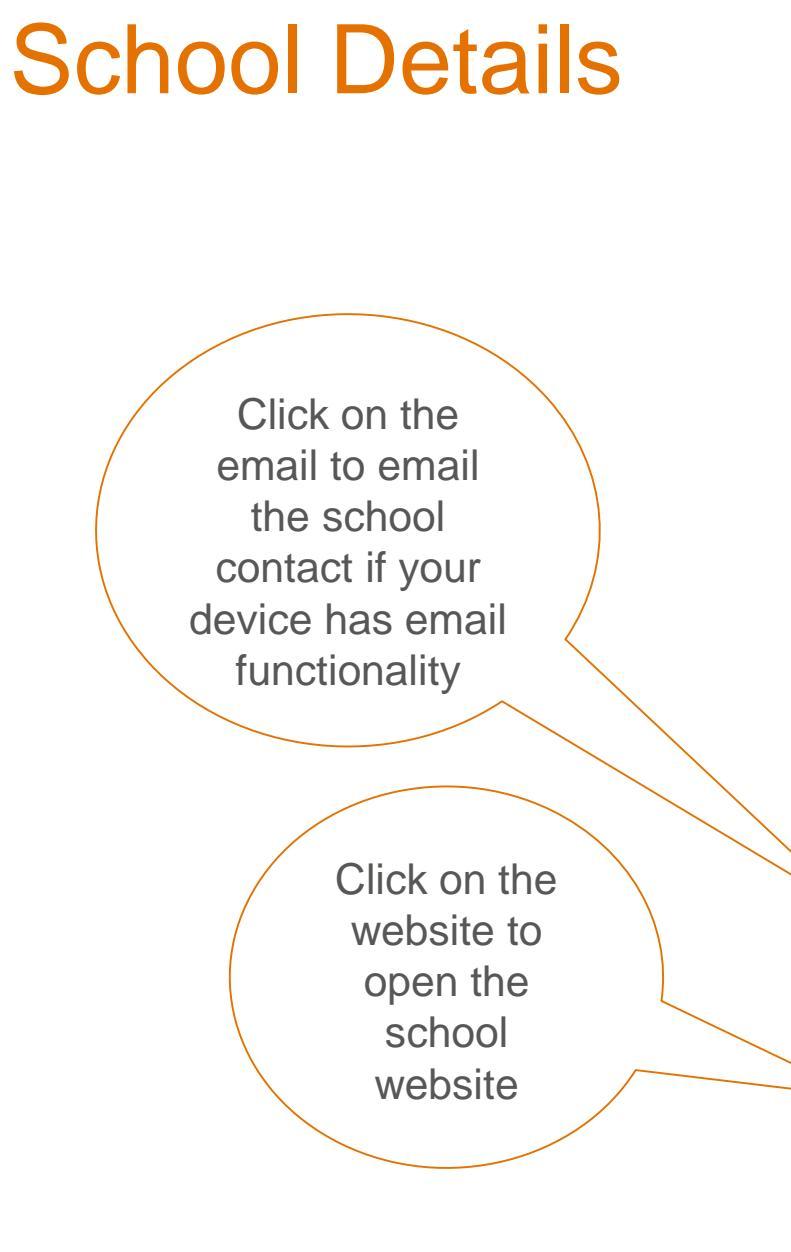

People. Partnership. Solutions.

#### School Contact Details School Name School Head Master Mrs M Le Goux Address **Telephone Number** 0166700000000000 Email Anon.user@anonomisedemail.com Website anon Θ Ĥ School Details Home My Details

Click the telephone number to call the school if on a phone

Contact details for the school are available under the 'School Details' button

### **Your Details**

At this time the data is only read only but you can contact the school to update your details if they are incorrect

#### People. Partnership. Solutions.

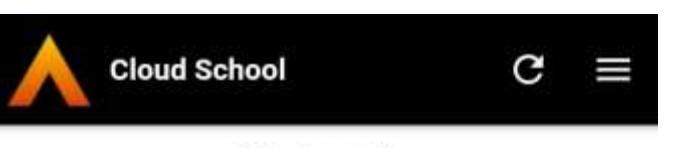

#### My Details

TitleSurnameMsApp

#### Forename

Parent

#### Email

email@oneadvanced.com

#### Address Details

Flat Number

#### Street

Commercial Street

#### Locality

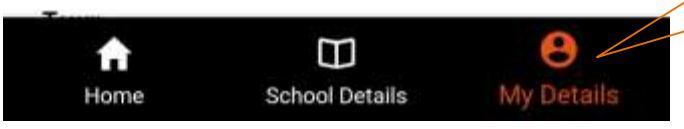

Contact details the school has for you are available to view under the 'My Details' button

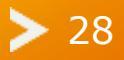

Menu

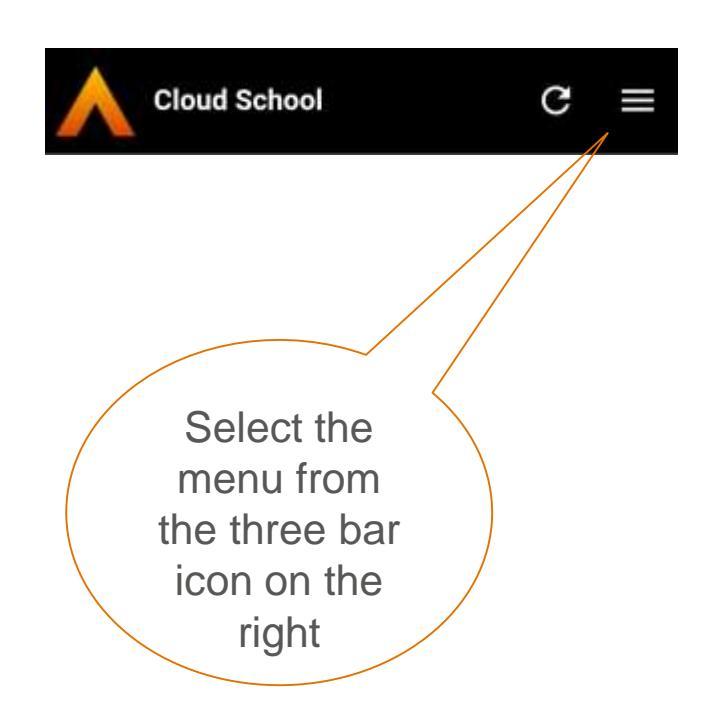

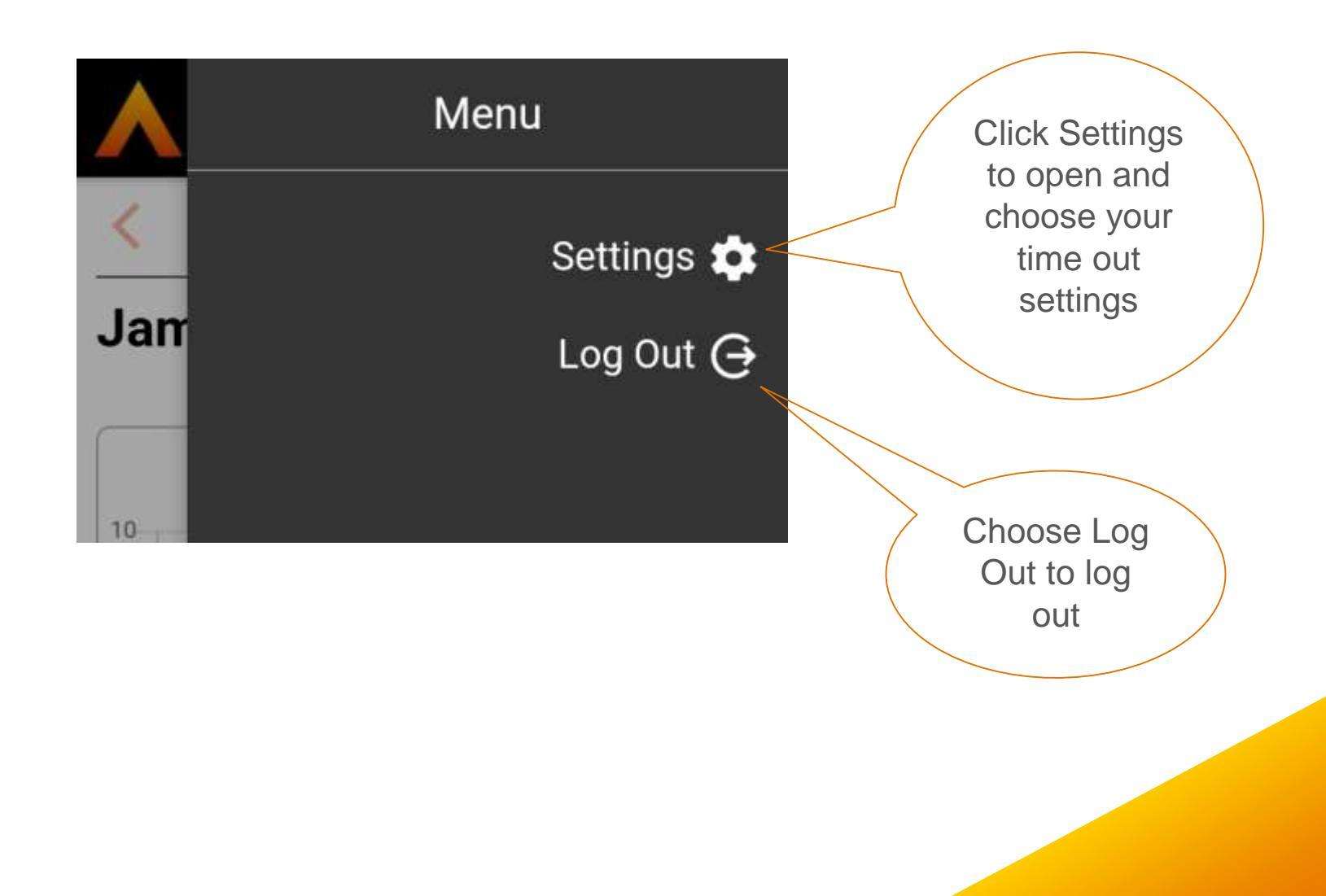

### Menu: Settings

Select back to return to the previous screen

#### **Cloud School** C $\langle \rangle$ Back Configuration Lock Inactive App Immediately 10 Lock Inactive hours App After A locked app will require you to unlock it with either your fingerprint or pass code if you have them setup as security. If you do not have fingerprint or pass code security set up, you will be required to unlock the app with your user account password. If you log out of the app, you will be required to log back in with your account username and password. If you do not log out of the app, you will be required to reopen it by unlocking it with your fingerprint or pass code security or user account password. **Cloud School**

Version

1.0.0

Choose to lock the app immediately upon it becoming inactive or set it to remain open and only become inactive after a set number of hours

Choose the number of hours after which the app should lock if not immediately

#### Lock

| Vacuum   Vsername   P#app   Password                                                               | When the app is<br>locked you can<br>open it again using<br>either your<br>password, your<br>phone PIN or<br>fingerprint security<br>or Google sign in<br>(if online) |  |
|----------------------------------------------------------------------------------------------------|----------------------------------------------------------------------------------------------------|--|
| <ul> <li>Unlock / Google Sign-in</li> <li>Finger Print / Pattern / PIN</li> <li>Log Out</li> </ul> | Choose Log<br>Out if you<br>wish to log<br>out                                                                                                    |  |

## Log Out

If you wish to log out of the app entirely, choose Log Out from the menu

> Next time you wish to use the app you must log in using your username and password or Google sign in

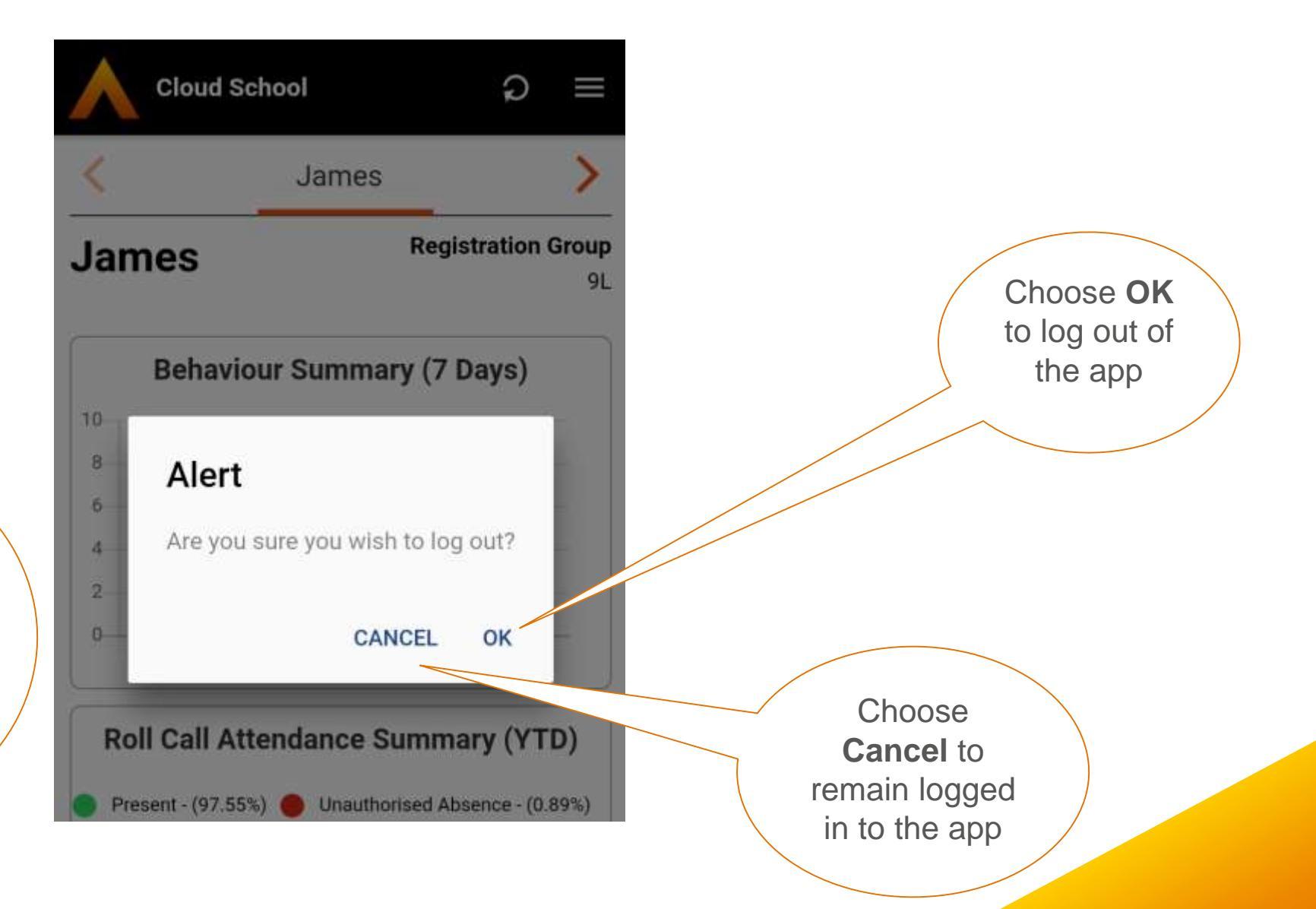

# If you have any problems with or questions about the app, please contact your school.

All copyright and other intellectual property rights in all text, images and course materials are owned by Advanced Learning or are included with permission of the relevant owner. You are permitted to reproduce extracts by way of printing, and by distribution to other people but, in all cases, for non-commercial, informational and personal purposes only. No reproduction of any materials may be sold or distributed for commercial gain, nor shall they be modified or incorporated in any other work or publication. No other licence or right is granted. COPYRIGHT © Advanced Learning

Advanced Learning owned by Advanced Business Software and Solutions Limited trading as Advanced Business Solutions part of Advanced Computer Software Group. Registered in England and Wales. No: 03214465 Registered Office: Munro House, Portsmouth Road, Cobham, Surrey K11 1TF, United Kingdom.